## Installing Programmers For Use With Microcode Studio

| <ol> <li>From Microcode Studio's main editor<br/>screen, click on View / Compile and<br/>Program Options, and the window<br/>shown to the right will appear.</li> <li>At the bottom of the screen,<br/>Programmer Options appears with<br/>the currently used programmer<br/>listed. Clicking the drop-down might<br/>show other installed programmers,<br/>such as the MELabs Trainer.</li> <li>Click on Add New Programmer, and<br/>another window pops up showing the<br/>Available Programmers.</li> </ol> | Compile and Program Options       X         Compiler Options       C.\Program Files (x86)\PBP3_1         Default Path       Find Manually         Use Compiler Long Words (18 Series MCU Only)       Generate COFF         ✓ Use MPASMX Assembler       Assembler Options         ✓ MPASM Close After Assemble       MPASM Close After Assemble         ✓ MPASM Listing file       MPASM Macro expansion         User Command Line Options       Iser Command Line Options         Programmer Options       Edit         Remove Programmer       Edit         OK       Help                                                                                                    |
|----------------------------------------------------------------------------------------------------|----------------------------------------------------------------------------------------------------|
| 4. The Add New Programmers window<br>shows the Available Programmers<br>currently installed. If the<br>programmer you wish to use is not<br>listed, select Create a custom<br>programmer entry, and then click<br>Next >                                                                                                    | Add New Programmer       State         Available Programmers       IntroCode Loader         microEngineering Labs USB, Serial, or EPIC       IntroCode Loader         MicroCode Loader       IntroCode Loader         MicroCode Loader       IntroCode Loader         MicroCode Loader       IntroCode Loader         MicroCode Loader       IntroCode Loader         MicroCode Loader       IntroCode Loader         MicroCode Loader       IntroCode Loader         MicroCode Loader       IntroCode Loader         MicroCode Loader       IntroCode Loader         MicroCode Loader       IntroCode Loader         MicroCode Loader       IntroCode Loader         MicroCode Loader       IntroCode Loader         MicroCode Loader       IntroCode Loader         MicroCode Loader       IntroCode Loader         IntroDecision       IntroDecision         IntroDecision       IntroDecision         IntroDecision       IntroDecision         IntroDecision       IntroDecision         IntroDecision       IntroDecision         IntroDecision       IntroDecision         IntroDecision       IntroDecision         IntroDecision       IntroDecision         Introdecision       IntroDecision |
| <ol> <li>Another new window pops up<br/>showing Select Display Name. Enter<br/>the name you want to use for the<br/>programmer, such as <i>PICKit_III</i>, and<br/>click on Next &gt;</li> </ol>                                                                                                    | Add New Programmer       X         Select Display Name       X         Image: Select Display Name       X         Image: Select Display Name       X         Image: Select Display Name       X         Image: Select Display Name       Y         Image: Select Display Name       Y         Im                                                       |

## Installing Programmers For Use With Microcode Studio

| 6. Another window pops up showing<br>Select Programmer Executable.<br>Enter <i>ipecmd.exe</i> , which is the file that<br>works with Microchip's PICKits 3 & 4,<br>and on-board programmers such as<br>the one on its Curiosity Board. (This<br>file should exist in a directory path<br>such as C:\Program Files<br>(x86)\Microchip\MPLABX\v5.15\<br>mplab_platform\mplab_ipe). Click on<br>Next ><br>(See Note 1)                                                                                        | Add New Programmer       X         Select Programmer Executable       X         Image: Select Programmer Executable       Type in the name of the programmer executable name.         For example, epicwin.exe or meloader.exe.       Don't include the pathname, just the executable name.         Programmer Filename       ipecmd.exe         < Back       Next >       Cancel |
|----------------------------------------------------------------------------------------------------|----------------------------------------------------------------------------------------------------|
| 7. Another window pops up Select<br>Programmer Path. This is the<br>directory path where <i>ipecmd.exe</i> is<br>located. Clicking Find Automatically<br>should scan and find this file. Clicking<br>Find Manually opens a navigation<br>window where <i>ipecmd.exe</i> can be<br>manually located (see directory in<br>Step 6 above). Once located, this<br>window doesn't completely show the<br>directory path, so finding it manually<br>is more reassuring that you've found<br>it. Then click Next > | Add New Programmer       Select Programmer Path         Solution       MicroCode Studio can automatically search for the path that contains the programmer executable, or you can choose it manually.         c\program files (x86)\microchip\mplabx\v5.15\mplab pla         Find Automatically       Find Manually         < Back                                                |
| 8. Another window <b>Select Parameters</b><br>pops up. This is the most critical and<br>confusing entry. Contextual<br>information for these parameters can<br>be found in the file <i>Readme for</i><br><i>IPECMD.htm</i> which should be found in<br>the subdirectory<br><i>Microchip\\V5.15\docs</i>                                                                                                    | Add New Programmer       Select Parameters         Select Parameters       MicroCode Studio enables you to pass certain parameters when the programmer is started. You can also 'bind' hex filenames and target devices using Shex-filenameS and Starget-deviceS respectively. Click here to view an example         Parameters           Back       Next >                       |

- 9. In the *Readme for IPECMD* document, Section 14.1 identifies the short names for the programmers supported by the *ipecmd.exe* file, which are:
  - -TPPM3 to select the MPLAB PM3
    -TPPK4 to select the MPLAB PICkit 4
    -TPSNAP to select the MPLAB Snap
    -TPPK3 to select the PICkit 3
    -TPRICE to select the MPLAB REAL ICE
    -TPICD4 to select the MPLAB ICD 4
    -TPICD3 to select the MPLAB ICD 3
    -TPPKOB to select the PKOB
    -TPPKOB4 to select the PKOB4
    -TPAICE to select the Atmel ICE

The programmer's short name is the first parameter element to enter in the **Select Parameters** box. In this example, for the PICKit\_III programmer, the parameter is *-TPPK3*.

Next, the hex file and target device are automatically taken from those specified in the Microcode Studio settings, and should be entered as the aliases *-F\$hex-filename\$* and *-P\$target-device\$* 

Next, Section 13 in the *Readme for IPECMD* document lists a collection of optional commands that can be added. The following commands are recommended:

- -E Erase before programming
- -M Program the target device's entire memory
- -Y Verify after programming
- -OL Release from reset
- -OB Keep command line window open after programming

For the PICKit\_III in this example, the completed parameter line in the **Select Parameters** box should appear (a dash "-" precedes and a space separates each parameter element):

-TPPK3 -P\$target-device\$ -F\$hex-filename\$ -E -M -Y -OL -OB

| 10. The <b>Select Parameters</b> window will<br>appear as shown (place cursor in the<br>box and scroll back and forth to<br>review the entire parameter entry),<br>and then click <b>Finished</b> | Add New Programmer       State         Select Parameters       MicroCode Studio enables you to pass certain parameters when the programmer is started. You can also 'bind' hex filenames and target devices using Shex-filename\$ and Starcet-device\$ respectively. Click here to view an example         Parameters       device\$ -F\$hex-filename\$ -E -M -Y -OL -OB         < Back       Next > |
|----------------------------------------------------------------------------------------------------|----------------------------------------------------------------------------------------------------|
|----------------------------------------------------------------------------------------------------|----------------------------------------------------------------------------------------------------|

## Installing Programmers For Use With Microcode Studio

| 11. To use the new programmer, open<br>the Compile and Program Options<br>window as in Step 1, select the<br>programmer <i>PICKit_III</i> in the<br>Programmer Options box, and click<br>OK                                                                                                    | (see Step 1 illustration)                                                                                                    |
|----------------------------------------------------------------------------------------------------|----------------------------------------------------------------------------------------------------|
| 12. When <b>Compile Program</b> is clicked on<br>from Microcode Studio (assuming no<br>errors in the program) a command<br>line window will open and it will<br>display programming progress and<br>completion. When it finishes, close<br>the window using the "X" in the upper<br>right hand corner. (This window can<br>close automatically even before you<br>can read it by deleting the - <i>OB</i><br>parameter in Step 9.) | <pre>Image: State of the state of the state</pre> |

Notes:

- 1. In Step 6, there may exist executables other than *ipecmd.exe* in the directory
- *Microchip*\...\*mplabx\_ipe* that are provided for legacy programmers not included in those listed in the **Readme for IPECMD** file. These alternate executables should be similarly usable, and there should be Readme files for each in the *Microchip*\...\*docs* directory (the optional commands will likely be different than those in Step 9 for *ipecmd.exe*). Follow the same procedure as above, except enter the alternate executable file name in Step 6, and edit the optional commands accordingly in Step 9.
- 2. Some programmers (such as the Curiosity Board's) operate only in the LVP mode. If the target device has been previously configured LVP=OFF, an error will occur in Step 12 and programming will abort. Use your conventional LVP=OFF programmer to reconfigure the target device for LVP=ON, and try again.